## CARA MENGGUNAKAN ELEARNING UNTUK DOSEN

1. Buka : https://elearning.stiepancasetia.ac.id/ lalu tampilan akan seperti dibawah ini

|                                                                                                    | A MASUK BAHASA INDONEEI4 (192 *                                                                                                    |
|----------------------------------------------------------------------------------------------------|----------------------------------------------------------------------------------------------------|
| SELAMAT DATA                                                                                          | BERITASITUS                                                                                                    |
| Rens Penggune     Sansend     Inget username     Masse     Kehllangan kata sandi      PENGGUNA ONLINE | Panduan II Learning     Och Markas Basar - Thuraday, 7 September 2017, 15:37     Panduan E Learning 15TE Panuabeta Barjarmasin dibust untuk menudohkan pengguna     mengelajar dara penggunaan sistem sedara mandal. Panduan ini dibust untuk kategon user     Mahasiawa dan Ooson , semoga Modul Panduan E Learning ini bermanhad.     Bishkar Gravitash Panduan E Learning sensai dengan kategornya: Terma Kash     (Editad by Co. Admin Elwarning - ungnai automisaon Thuraday, 7 September 2017, 3:37 PM)     Panduan Login Self Enrolment Key-disorganaa pdf     Panduan Login Self Enrolment Key-disorganaa pdf     Panduan Login Self Enrolment Key-disorganaan pdf     Panduan Login Self Enrolment Key-disorganaa pdf     Panduan Login Self Enrolment Key-disorganaa pdf |
| t pengguna damg (5 ment terakter)                                                                     | Download Pormat Lembar Jawatan<br>oleh Markes Beaut - Seturdas Java2021, 15.30                                                                                                    |
| PENGUMUMAN TERBARU                                                                                    | Kepada seluruh matraslevich STIE Panceseta, silatikan dokinisad fermat leinbar jewaban ini<br>umbik keperluan ujian UTS atau UAS dan Tugas yang diberikan dosen.                                                                                                    |

2. Masukkan Nama Pengguna dan Password yang sudah diberikan  $\rightarrow$  Masuk

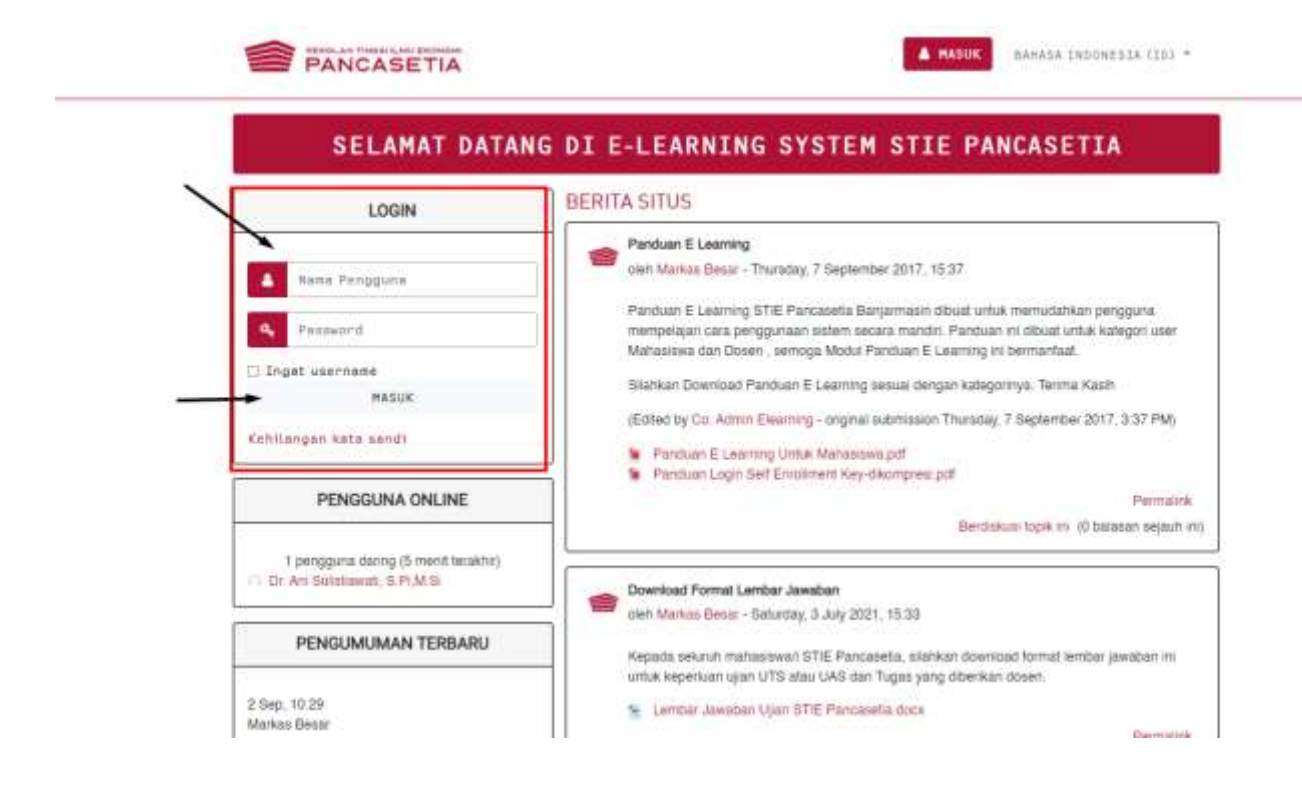

3. Tampilan Awal setelah masuk akan seperti ini

| fa Dasbor                       |                                  | Sesurition halaman ini                                                |
|---------------------------------|----------------------------------|-----------------------------------------------------------------------|
| F Beranda situs                 | Panonuna Onlina                  | Kursus upon hore: Init dialoga                                        |
| B Kalender                      | 1 papers down (5 mont laraktur)  | Kuraus yang karu-baru ini diakses                                     |
| 🗅 File príbadi                  | Dr. Ani Sulatiowati, S.Pi.M.Si 🔹 |                                                                       |
| 🖝 Mata Kuliah Yang Saya<br>Ruti | Kalender                         | Tatak ada kursus terbaru                                              |
| MAJEMEN PEMASARAN<br>2281       | - January 2023 -                 | L                                                                     |
|                                 | Sen Sel Padi Kam Jam Sab Ming I  | Gambaran kursus                                                       |
|                                 | 2 2 4 5 4 7 8                    | -Y Senue Geruelt dihapus dari tampilan) + E Neme Kursus + III Kartu + |
|                                 | 10 17 18 19 20 21 22             |                                                                       |
|                                 | 8 M 7 M 8                        |                                                                       |
|                                 | 30 31                            |                                                                       |
|                                 | File-tile privat                 | Magister Manajemen /                                                  |
|                                 | 57977200000 - 10                 | MANAJEMEN                                                             |
|                                 | Tidak ada Ne Ioraedia            | PEMASAFIAN 2281 /                                                     |
|                                 |                                  | 2321 - 2022 GENAP                                                     |

4. Untuk Memasukkan Materi lihat pada kolom **Gambaran Khusus** atau **Dasbor.** Ini berfungsi mengetahui kelas dan perkuliahan yang akan berlangsung

| a Dealbor                                 | /                                                                                         | Sesuaikan balamen ini                                               |
|-------------------------------------------|-------------------------------------------------------------------------------------------|---------------------------------------------------------------------|
| Beranda situe<br>Kalender<br>File pribedi | Pengguna Online<br>t pengguna daring (5 ment tecakhir)<br>Dr. Ant Sulatiawat, 5 Pl.M.Si 🔹 | Kursus yang baru-baru ini diakses                                   |
| ● Mata Kuliah Yang Saya<br>Budi           | Kalender                                                                                  | Tiduk ada kursus tertaru                                            |
| 2281                                      | January 2020 -<br>Sen Sel Reb Ken Jan Sab Ming                                            | Gambaran kursus                                                     |
|                                           | 8 10 11 12 13 14 15<br>16 17 16 19 20 21 22<br>23 24 25 26 27 28 28<br>30 31              | T Senus (keduali dihapus da tampian) • Il Mama kursus • III Kartu • |
|                                           | File-file privat                                                                          | Magdar Manaemen I                                                   |
|                                           | Tiçak ada fie terseda                                                                     | PEMASARAN 2281 /<br>2021 - 2022 GENAP                               |

5. Untuk Memasukkan materi di E-Learning : klik Mata Kuliah dan tampilan akan seperti ini

| Pengguna Online<br>1 pengguna saring (5 ment terabor)<br>O Dr. Am Solistowot, S.P.(M.S) |                  |                    | d tand                                            | enri)       | Kursus yang baru-baru ini diakses |                                   |                                                                                    |
|-----------------------------------------------------------------------------------------|------------------|--------------------|---------------------------------------------------|-------------|-----------------------------------|-----------------------------------|------------------------------------------------------------------------------------|
| Kalenc                                                                                  | ler -            |                    |                                                   |             |                                   | 11.                               | Totala who kumus tertano                                                           |
|                                                                                         |                  | - 9                | niay                                              | 2023        |                                   |                                   |                                                                                    |
| 2<br>3<br>16<br>23<br>30                                                                | 84 3 11 17 18 18 | <b>Hat</b> 4 日 田 田 | 1 1 1<br>1 1<br>1 1<br>1<br>1<br>1<br>1<br>1<br>1 | े 12 स<br>म | 1.0 T 1.0 M                       | Ming<br>1<br>15<br>12<br>22<br>28 | Gambaran Kuraus T Selaus German) dhepus dert tamptisch - IL Hema Nursus - III Cert |
| File-fik<br>Tidak ad                                                                    | i priv           | vat<br>tersec      | ia.                                               |             |                                   |                                   | Magazier Manageman / T<br>MANAUGMEN<br>PEMABARAN 2051 /<br>2021 - 2022 GENAP       |

| 2287                           | MANAJEMEN PEMASARAN 22B1 / 2021 - 2022 GENAP                            |
|--------------------------------|-------------------------------------------------------------------------|
| Ø Prosta                       | Tumm - Mar Solat Tang Taya Kur - MARSHOTTANGANAN 2011 (Magdam Kode Dash |
| C (279364                      | 1                                                                       |
| W Arranni                      | Barren and Andrew State                                                 |
| E via                          | - No represe                                                            |
| B Zattor                       | Topik 1                                                                 |
| # Severil size                 |                                                                         |
| E Nelencer                     | Topik 2                                                                 |
| C We patied                    | Tonik 3                                                                 |
| A normalise isomer             | Topic G                                                                 |
| W Mata Kullen Yang Deye<br>Not | Topik 4                                                                 |
| W MALEHEN PERKANAN<br>STRI     | Topik 5                                                                 |
|                                | Topix 6                                                                 |

6. Untuk INPUT/MEMASUKKAN MATERI : klik → Hidupkan Mode rubah/Turn On Mode tampilan akan berubah seperti ini .

| Terik dan Jetakkan file ke tegian kumus untuk mengunggahny   | 99.                                       |
|--------------------------------------------------------------|-------------------------------------------|
| MANAJEMEN PEMASARAN 22B1 / 1                                 | 2021 - 2022 GENAP 🔹 🔹                     |
| Sasbor / Mats Kullah Yang Saya Ruti / MAJEMEN PEMASARAN 2281 | Matikan mode ubeh                         |
|                                                              | utes. •                                   |
| + C Pergumanar /                                             | ubas - 🛔                                  |
|                                                              | + Tanbahkan sebuah aktivitas atau suaber  |
| + Topik 1 🖌                                                  | uten -                                    |
|                                                              | + Taebehkan bebuah aktivites atau sumber  |
| + Topik 2 🖌                                                  | ubah -                                    |
|                                                              | + Tambatikan sebuah aktivitas atau sumber |
| + Topik 3 /                                                  | ubah -                                    |
|                                                              | + Tambabkan sebuah aktivitas atau sumber  |
| + Topik 4 /                                                  | utan -                                    |
|                                                              |                                           |

| 🕂 😼 Pengumuman 🖋                                                                                                | Uban<br>Ubah 👻 🛔                        |
|----------------------------------------------------------------------------------------------------|-----------------------------------------|
|                                                                                                    | + Tambahkan sebuah aktivitas atau sumbe |
| ÷ Topik 1 ∞                                                                                                    | Ubah                                    |
|                                                                                                    |                                         |
|                                                                                                    |                                         |
| Ubah 👻                                                                                                    | Ubah 👻                                  |
| 🕂 Tambahkan sebuah aktivitas atau                                                                               | sumber                                  |
|                                                                                                    | Ubah -                                  |
| + Tambahkan se 🌣 Ubah topik<br>O Sorot                                                                          |                                         |
| Sembunyikan                                                                                                    | topik                                   |
| <ul> <li>Tambahkan sebuah aktivitas atau</li> </ul>                                                             | sumber                                  |
|                                                                                                    |                                         |
| EXOLAR TRAGALAN CROROMI<br>PANCASETIA BAHASA INDONESIA (ID) -                                                   | 🗩 Dr. Ani Sulistiawati, S.Pi,M.Si 🔘 🔹   |
| MANAJEMEN PEMASARAN 22B1 / 202<br>Dacher / Meta Krifish Yang Sava Brifi / MAJEMEN PEMASABAN 22B1 / Ibeh Treik 1 | 21 - 2022 GENAP                         |
|                                                                                                    |                                         |
| - Umum                                                                                                    | Perbesar semua                          |
| Nama bagan Kustom<br>Tepik 1<br>Perjelasan Q                                                                    |                                         |
|                                                                                                    |                                         |
| <ul> <li>Pembatasan akses</li> </ul>                                                                            |                                         |
| Simpan perubahan Batal                                                                                          |                                         |

## 7. Klik Ubah lalu pilih ubah topik dan tampilan akan seperti dibawah ini

 Masukkan <u>Topik dan Beri Pembatasan Akses</u> agar bisa terhitung sesuai jadwal perkuliahan dan tidak mudah di akses oleh orang lain. Pembatasan akses digunakan agar mahasiswa masuk ke kelas elearning tepat waktu seusai jadwal perkuliahan dan mengkases materi yang diberikan.

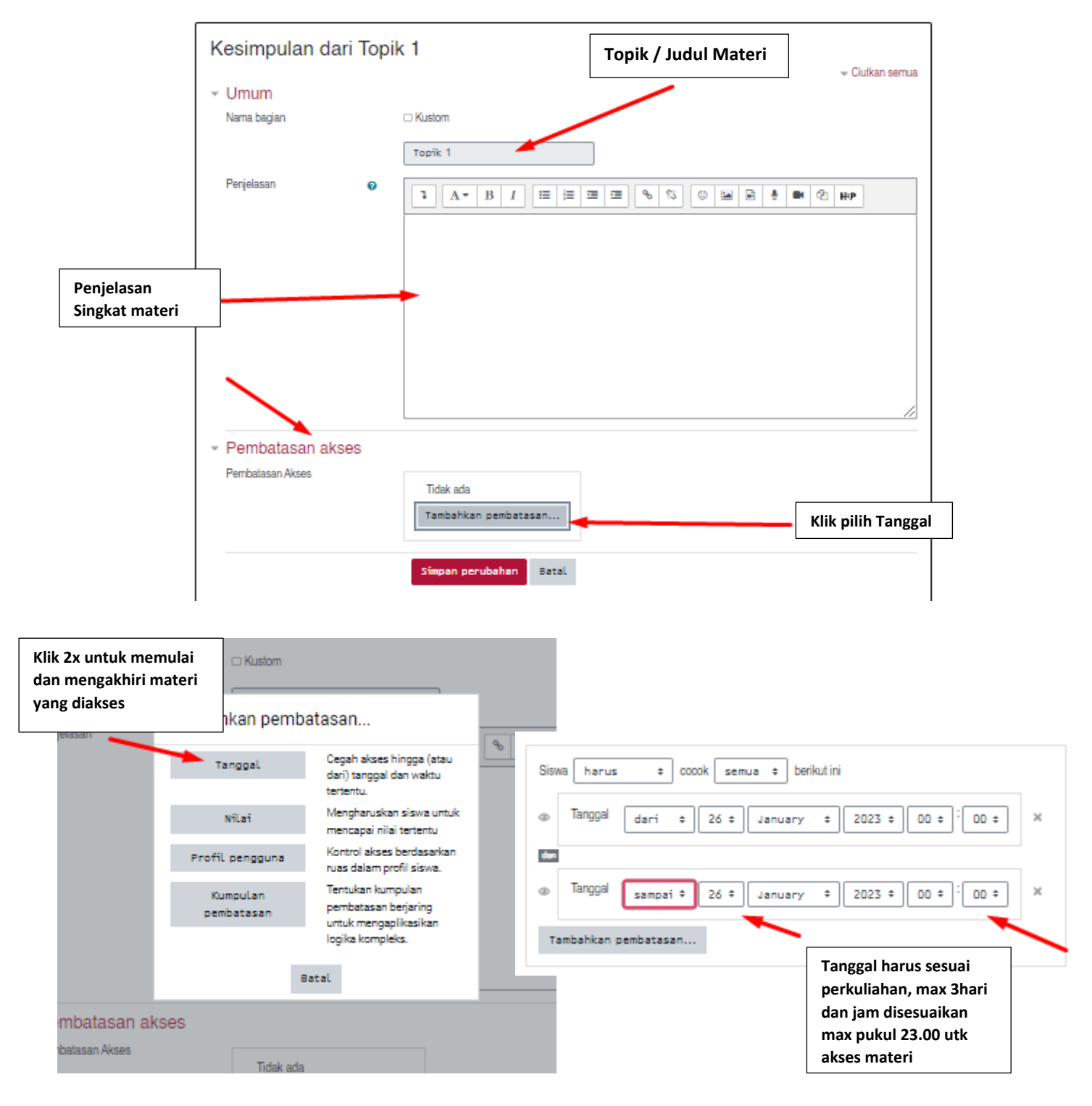

9. Untuk Memasukkan Materi Perkuliahan ikuti arahan berikut :

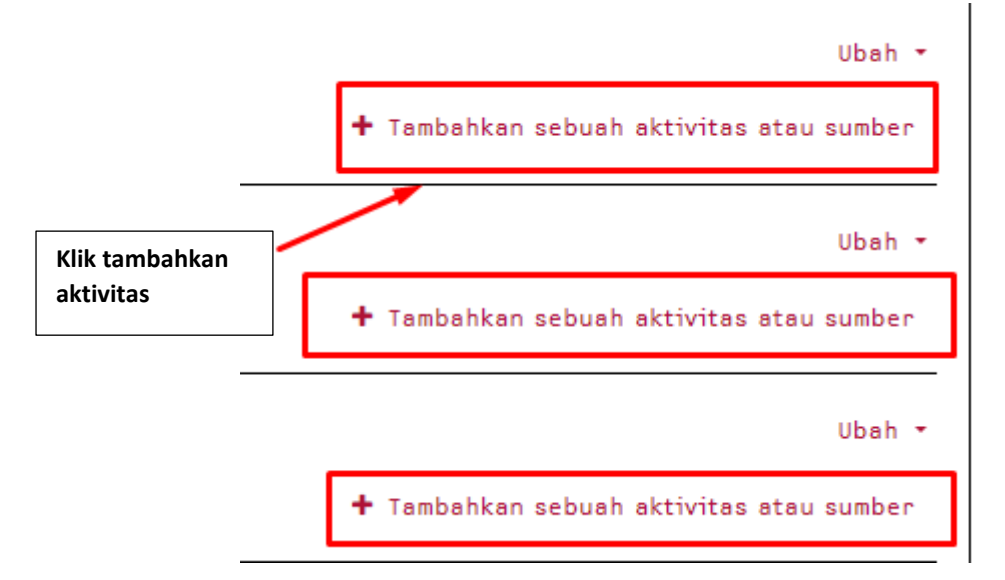

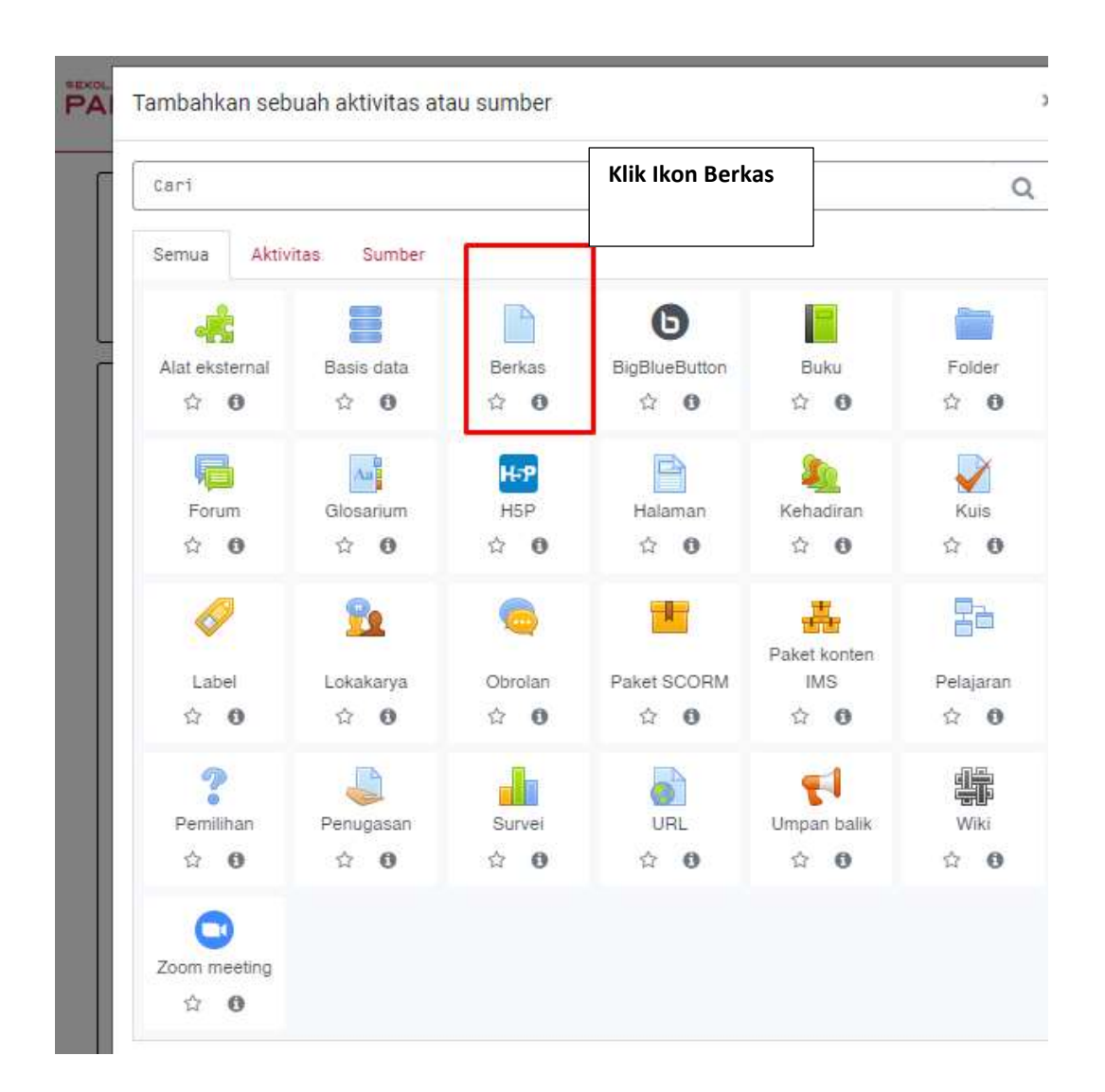

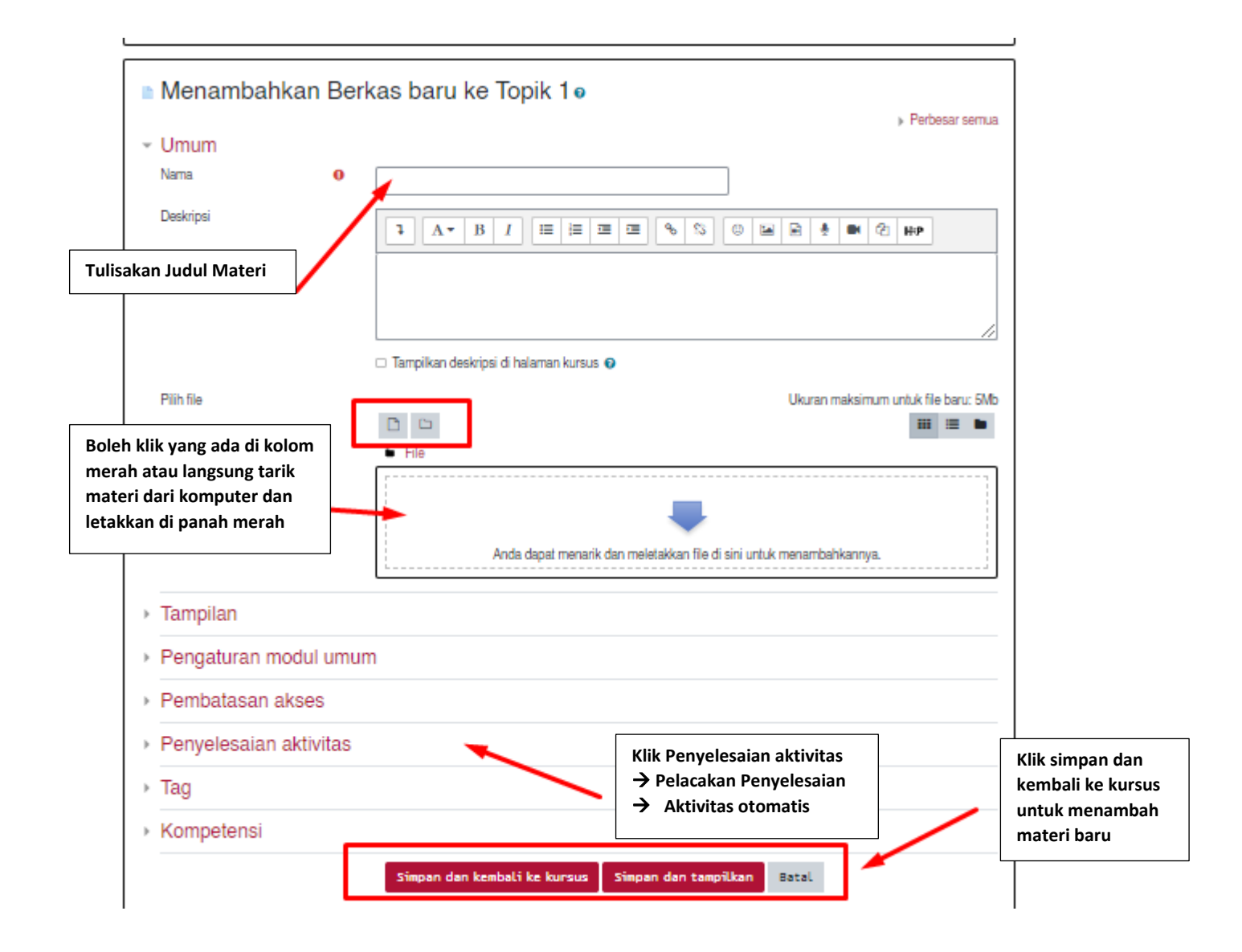